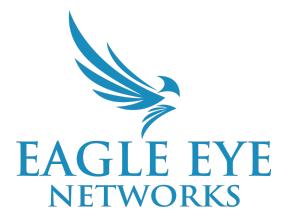

# Eagle Eye Mobile Bridge Configurator Guide

2024-03-22 Revision 1.0

### Target Audience

This application note is intended for installers and technicians who perform installations of Eagle Eye Bridges/CMVRs for the Eagle Eye Cloud VMS without a keyboard or monitor.

### Introduction

The Eagle Eye Mobile Bridge Configurator allows users to configure a Bridge/CMVR using a mobile phone. With this application you can configure Bridges/CMVRs, run network diagnostics, and set IP addresses using only a USB cable and a mobile phone. This greatly simplifies the process and allows you to perform installations or troubleshooting without the burden of carrying around a laptop, or keyboard and monitor.

## Using the Mobile Bridge Configurator

To use the Eagle Eye Mobile Bridge Configurator:

- 1. Log in to any Eagle Eye Networks Cloud VMS account (not a demo account) on your phone.
- 2. Attach your phone to the Bridge/CMVR with a USB cable.
- 3. (iOS Devices) Select Trust this Computer.
- 4. (Android devices) Enable USB debugging in Developer mode. To do this:
  - a. Go to your device settings.
  - b. Select About Phone  $\rightarrow$  Software Information.
  - c. Click **Build Number** or **MIUI Number** several times until you see the message, **Developer Mode has been Enabled**.
  - d. Return to the device settings and scroll down until you see **Developer Options**.
  - e. Enable USB debugging.

#### The Eagle Eye Mobile Bridge Configurator will pop up.

- 1. Log in to the Bridge/CMVR (username: **admin**; password: **last 5 digits of the Bridge ESN**). The ESN is printed on the bottom or the back of the Bridge.
- 2. Configure the Bridge/CMVR according to the instructions.

- 3. Run Diagnostics if desired.
- 4. Log out.

# **Configuration Workflow for iOS and Android Versions**

To configure a Bridge/CMVR using the Mobile Bridge Configurator:

1. Open the Mobile Bridge Configurator and log in as described in the previous section.

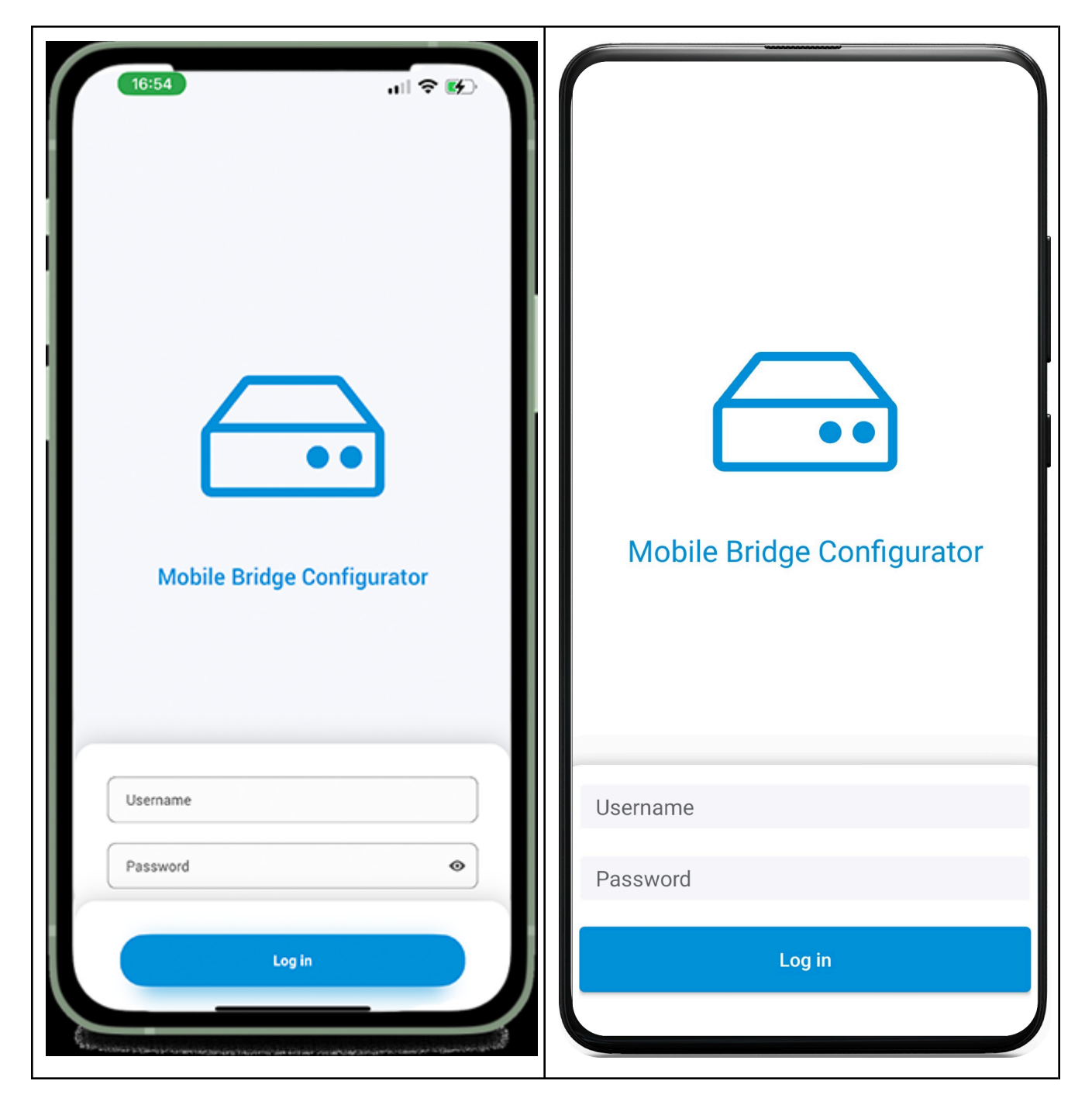

2. Once you log in, the Mobile Bridge Configurator Home screen opens.

| 16:54                                                 | .ı.I. † <b>6</b> €⊃                                                                                            | Mobile Bridge Configurator                                 |
|-------------------------------------------------------|----------------------------------------------------------------------------------------------------|------------------------------------------------------------|
| Mobile Bridge Configurator                            |                                                                                                    | SETTING INFO                                               |
| SYSTEMINFO<br>304p/fd                                 |                                                                                                    | Serial                                                     |
| State<br>ATTD                                         |                                                                                                    | Attach ID                                                  |
| Routing<br>10.0.0.81/24(wan0) -> 10.0.0.1 -> Internet |                                                                                                    | Q2Q3-BGCS-G3CK-Z8W9                                        |
| GUID<br>cd7c7366-7289-11ed-9247-00e00b978418          |                                                                                                    | Firmware Version<br>3.17.5                                 |
| ESN<br>100ae3ba                                       |                                                                                                    | Model<br>304p/fc                                           |
| CONFIGURE                                             | >                                                                                                    | State                                                      |
| CamLAN                                                | >                                                                                                    | ATTO                                                       |
| NETWORK DIAGNOSTICS                                   |                                                                                                    | Routing<br>10.1.140.101/22(wan0) -> 10.1.140.1 -> Internet |
| Run Network Diagnostics                               | >                                                                                                    | GUID<br>53db8ad4-a97f-11ec-8159-00e04c2f0f52               |
| Change Configurator Password                          | >                                                                                                    | ESN                                                        |
| Reboot Bridge                                         |                                                                                                    | 100e1eaa                                                   |
| Erase all data                                        |                                                                                                    | CONFIGURE                                                  |
|                                                       |                                                                                                    | WAN >                                                      |
| יישט איז איז איז איז איז איז איז איז איז איז          | The second second second second second second second second second second second second second second second s |                                                            |
| Home Page (IOS)                                       |                                                                                                    | Home Page (Android)                                        |

3. Scroll down to the WAN Configurator link. Open the WAN Configurator and change the network interface settings as required.

| 16:54 Juli 중                                                                          | Saua     | K                                                                                     | WAN Config        | gurator | Save   |
|---------------------------------------------------------------------------------------|----------|---------------------------------------------------------------------------------------|-------------------|---------|--------|
| Network laterface Settings                                                            | Save     | NET                                                                                   | WORK INTERFACE SE | TTINGS. |        |
| The WAN interface(s) should be plugged into a network that has access to the internet |          | The WAN interface(s) should be plugged into a network that has access to the internet |                   |         |        |
| ADDRESS CONFIGURATION TYPE                                                            |          |                                                                                       |                   |         |        |
| DHCP                                                                                  | <b>~</b> | ADDRESS CONFIGURATION TYPE                                                            |                   |         |        |
| Static                                                                                |          | DHC                                                                                   | P                 |         |        |
|                                                                                       |          | Stati                                                                                 | ic                |         | ~      |
|                                                                                       |          | STAT                                                                                  | FIC SETTINGS      |         |        |
|                                                                                       |          | IP A                                                                                  | ddress            | IP A    | ddress |
|                                                                                       |          | Netr                                                                                  | nask              | N       | etmask |
|                                                                                       |          | Gate                                                                                  | eway              | G       | ateway |
|                                                                                       |          | Prim                                                                                  | nary DNS          | Prima   | ry DNS |
|                                                                                       |          | Seco                                                                                  | ondary DNS        | Seconda | ry DNS |
|                                                                                       |          |                                                                                       |                   |         |        |
| WAN Configurator (iOS)                                                                |          | WAN Configurator (Android)                                                            |                   |         |        |

4. On the Mobile Bridge Configurator home screen, scroll to the CamLAN Configurator. On the CamLAN Configurator screen, change the camera network settings as required.

| 16:54                                                                                                    | 11 2 5      | Caml AN Con                                                                                                    |             |  |
|----------------------------------------------------------------------------------------------------|-------------|----------------------------------------------------------------------------------------------------|-------------|--|
| < CamLAN Configurator                                                                                                    | Save        |                                                                                                    |             |  |
| Network Interface Settings<br>The CamLAN interface(s) should be plugged into a private<br>network with no Internet access.<br>Only cameras should be plugged in. |             | NETWORK INTERFACE SETTINGS.<br>The CamLAN interface(s) should be plugged into a<br>private network with no Internet access. |             |  |
| DHCP SERVER                                                                                                    |             | only cameras should be plug                                                                                                 | jged m.     |  |
| ON                                                                                                    | × .         | DHCP SERVER                                                                                                    |             |  |
| OFF                                                                                                    |             | ON                                                                                                    | ~           |  |
| CONFIGURATION INFO                                                                                                    | 10.143.0.1  | OFF                                                                                                    |             |  |
| Netmask                                                                                                    | 255.255.0.0 | CONFIGURATION INFO                                                                                                    |             |  |
|                                                                                                    |             | IP Address                                                                                                    | 10.143.0.1  |  |
|                                                                                                    |             | Netmask                                                                                                    | 255.255.0.0 |  |
|                                                                                                    |             |                                                                                                    |             |  |
| CamLAN Configurator (iOS)                                                                                                    |             | CamLAN Configurator (Android)                                                                                               |             |  |

### **Diagnostic Workflow for iOS and Android Versions**

On the Mobile Bridge Configurator home screen, select Network Diagnostics to run diagnostics on the Bridge/CMVR. After the diagnostic run is complete, the Network Diagnostics appear on a new screen, where you can view clear and distinct logs, restart diagnostics, and share logs.

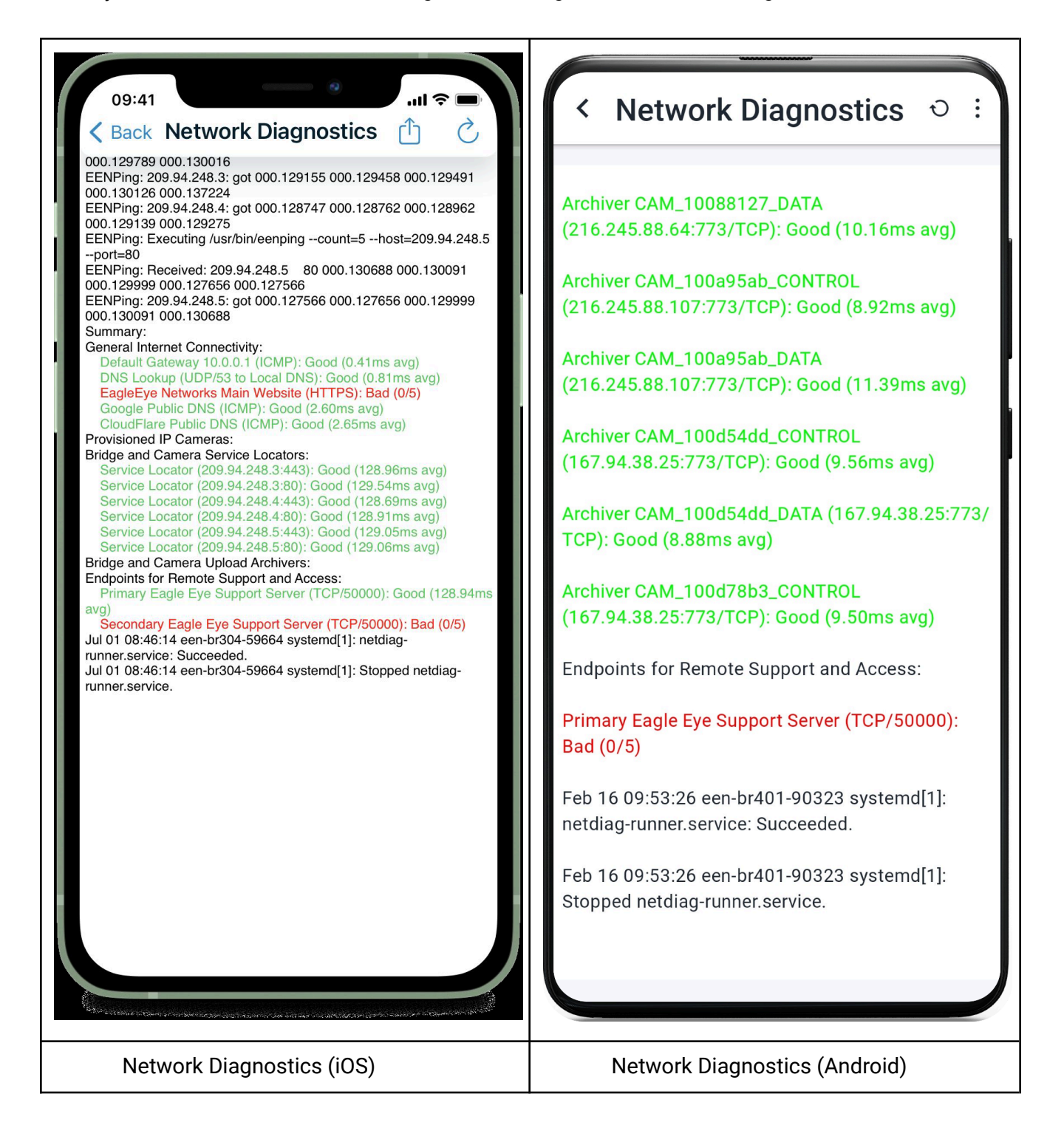

Logs are saved in a text file, and the file name is the Bridge serial number. You can share log files using your phone's communication app.

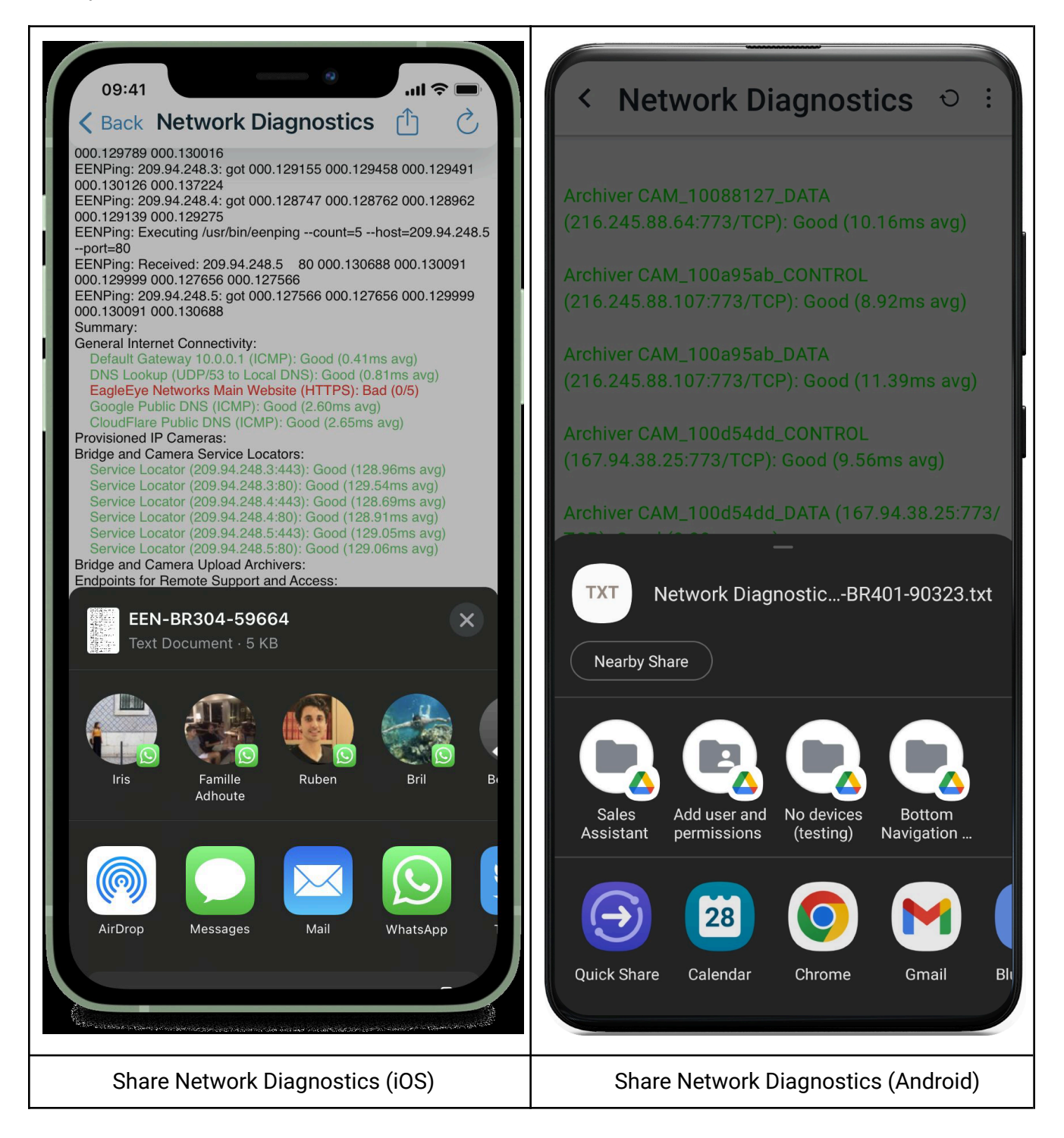

## Troubleshooting

Try the steps below if you have trouble logging into or configuring the Bridge/CMVR.

- 1. Make sure you are not logged into a demo account.
- 2. Unplug your phone and plug it in again.
- 3. Plug the cable into your phone after you have logged to the EEN account.
- 4. Be sure the cable is securely attached to your phone and the Bridge/CMVR.
- 5. Restart your phone and repeat the steps.
- 6. Reboot the Bridge/CMVR.
- 7. Call support at the phone number for your region:
  - US: +1-512-473-0501
  - EMEA: +31 (0) 20 26 10 460
  - APAC: +81-3-6869-5477